### How to pay for your room reservation at Franklin Public Library by credit card In LocalHop

# 1. Click on the orange Franklin Public Library link in your confirmation email to go to LocalHop.

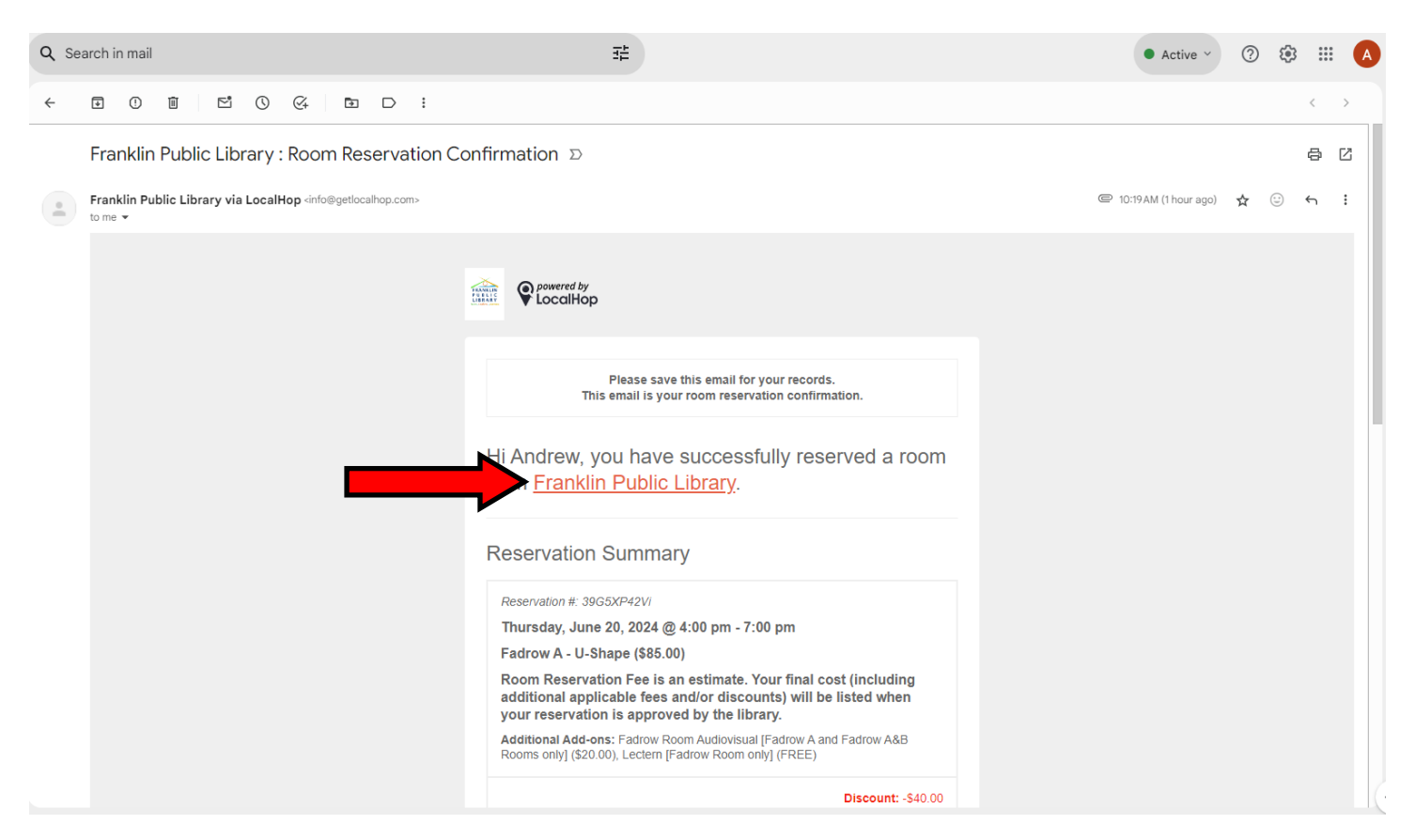

#### 2. Log in to LocalHop with your email and password.

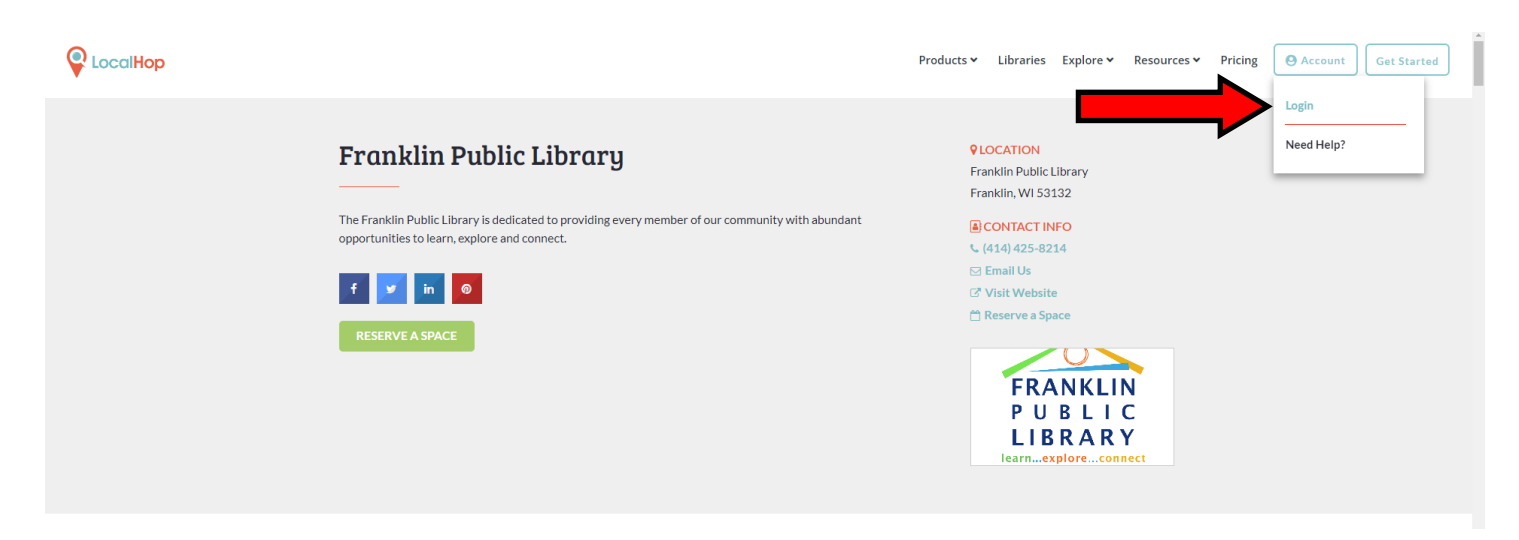

#### 3. Under Account, click on User Dashboard.

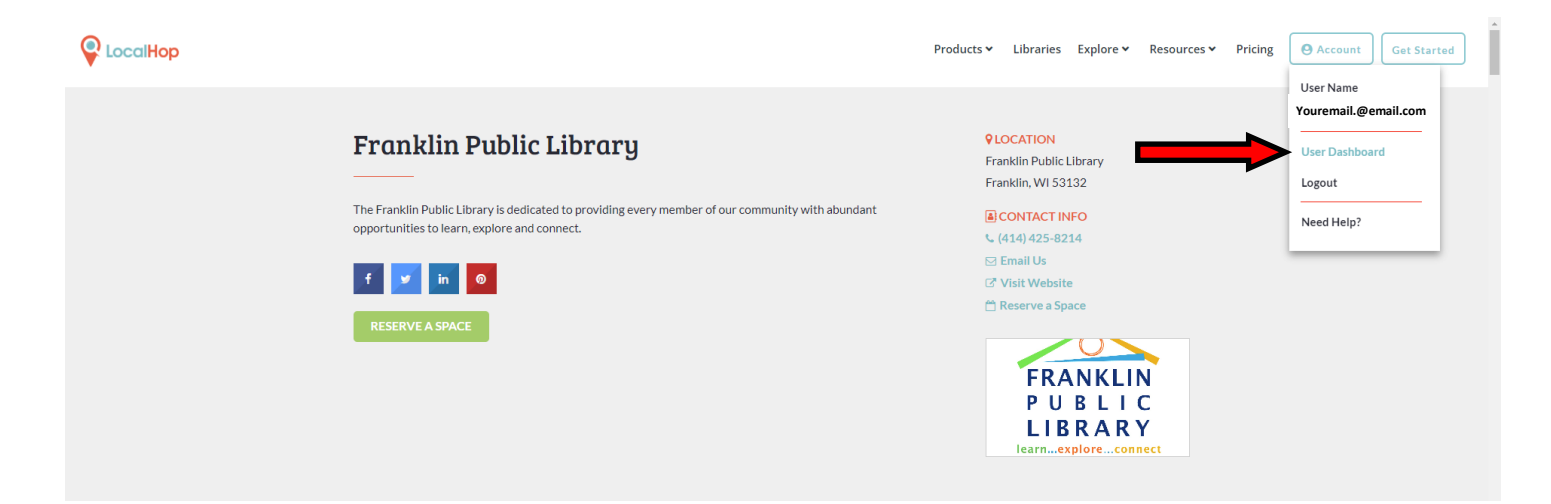

#### 4. At the Dashboard, click on Reservations.

|                                                                         | Products × Libraries Explore × Resources × Pricing Oct Started |
|-------------------------------------------------------------------------|----------------------------------------------------------------|
| <ul> <li>My Dashboard</li> <li>Tickets</li> <li>Reservations</li> </ul> | Hello Andrew, welcome back!                                    |
| Account Settings                                                        |                                                                |
|                                                                         | There are no upcoming events to show.                          |
|                                                                         |                                                                |
|                                                                         |                                                                |

### 5. Under Action, click on the down arrow next to the reservation you want to pay for.

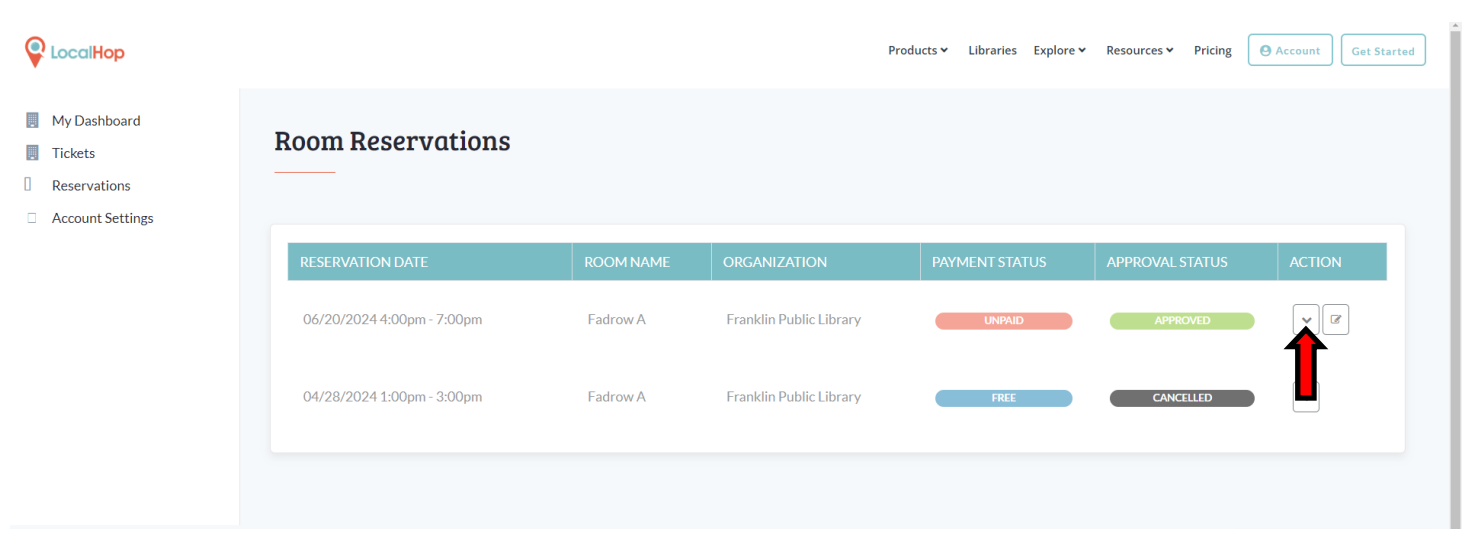

# 6. Click on Submit Payment on the Reservation Details window that pops up.

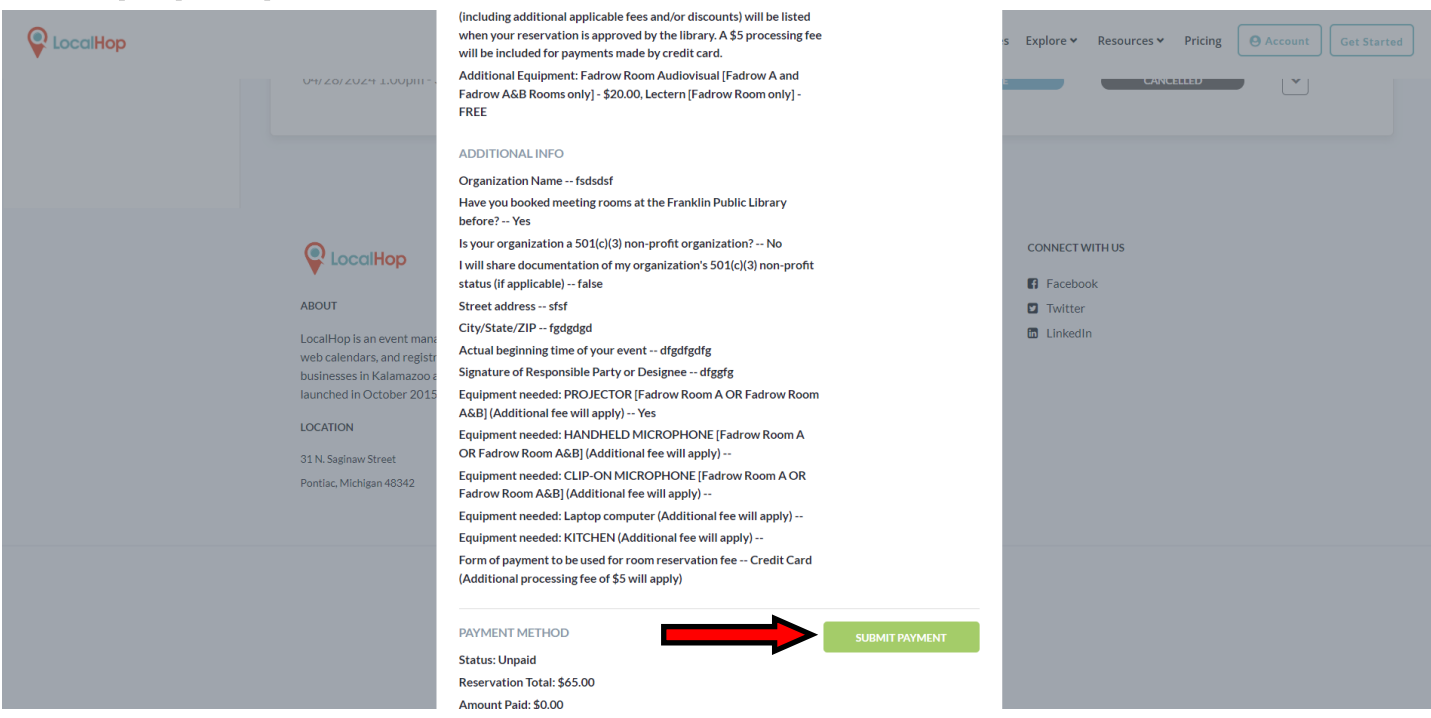

#### 7. Fill out your credit card information and click on Submit Payment to make your payment. A \$5 credit card processing fee is included in the price.

| Equipment needed: KITCHEN (Additional fee will apply)<br>Form of payment to be used for room reservation fee Credit Card<br>(Additional processing fee of \$5 will apply) |         | s Explore ♥ | Resources 🗸 | Pricing | <b>O</b> Account | Get Star | ted |
|----------------------------------------------------------------------------------------------------|---------|-------------|-------------|---------|------------------|----------|-----|
| <br>Credit Card NAME ON CARD                                                                                                    |         |             |             |         |                  |          |     |
| CREDIT CARD NUMBER SECURITY CODE                                                                                                    |         |             |             |         |                  |          |     |
| <br>Month Vear Vear Vear Vear Vear Vear Vear Vear                                                                                                    | \$65.00 |             |             |         |                  |          |     |
| Amount Paid<br>Amount Due<br>CONTACT<br>INFORMATION                                                                                                    | \$65.00 |             |             |         |                  |          |     |

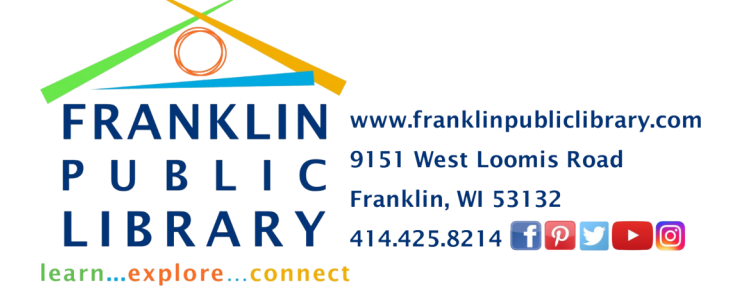